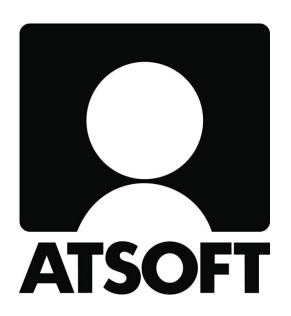

## ASTERI LASKUTUS ASTERI LÄHETELASKUTUS

## Vuosipäivitys

## 10.9.2014

\_Atsoft Oy Mäkinen\_\_

www.atsoft.fi Puh (09) 350 75 30 Päivystys: 0400 316 088 atsoft@atsoft.fi

### SISÄLLYSLUETTELO

| 1. PÄIVITYKSEN ASENTAMINEN                       | 4  |
|--------------------------------------------------|----|
| 2. PERUSLASKUTUKSEN UUDISTUKSIA                  | 5  |
| 2.1. KÄYNNISTYSKUVAKE                            | 5  |
| 2.2. AVOIMET-PER-PVM                             | 6  |
| 2.3. SAAPUNEET VIITEMAKSUT                       | 7  |
| 2.4. LISÄTIETO                                   | 8  |
| 2.5. PERUSTIETOJEN ALV-RIVIN POISTO              | 9  |
| 2.6. TILASTOJEN TULOSTUS SQL-KYSELYILLÄ          | 10 |
| 2.7. KATELASKELMA RUUDULLE                       | 10 |
| 2.8. PILVIKÄYTTÖ                                 | 11 |
| 2.9. PULMA-IKKUNASSA ASENNUSKANSIO               | 11 |
| 2.10. BIC-MUUTOKSIA                              | 11 |
| 3. LÄHETEOSAN UUDISTUKSIA                        | 13 |
| 3.1. SUOMALAINEN SUORAVELOITUS PÄÄTTYI 31.1.2014 | 13 |
| 3.2. FINVOICE-UUDISTUKSIA                        | 14 |
| 3.3. BIC-MUUTOKSIA                               | 15 |
| 3.4. LASKUSAATAVARAHOITUS                        | 16 |
|                                                  |    |

Hyvä Asteri Laskutuksen tai Asteri Lähetelaskutuksen käyttäjä!

Tämä on Asteri Laskutuksen ja Asteri Lähetelaskutuksen vuosipäivitys 10.9.2014, joka sisältää kaikki ne uudistukset, jotka ovat tulleet ohjelmaan 20.8.2013 julkaistun edellisen vuosipäivityksen jälkeen.

Tässä ohjevihkosessa on selostettu ohjelmaan tulleita uusia ominaisuuksia.

Suomalaisen suoraveloituskäytännön päättymiseen sekä e-laskun ja suoramaksun käyttöön liittyvät muutokset on selostettu erillisessä vihkosessa +E-LASKU JA SUORAMAKSU, Asteri Isännöinti ja Asteri Lähetelaskutus, 3.2.2014+ http://www.atsoft.fi/pdf/svohje.pdf ja nettisivulla

http://www.atsoft.fi/sv-muunto.htm

# 1. PÄIVITYKSEN ASENTAMINEN

Jos et asenna päivitystä netistä, käytä cd:tä. Laita cd asemaan. Sulje laskutusohjelma. Jos alkutaulu ei käynnisty, valitse **Käynnistä|Suorita**. Kirjoita Avaa-kohtaan d:\asenna.exe (tarvittaessa tutki Oman tietokoneen kautta mikä on cd-aseman levytunnus, voi olla muukin kuin d).

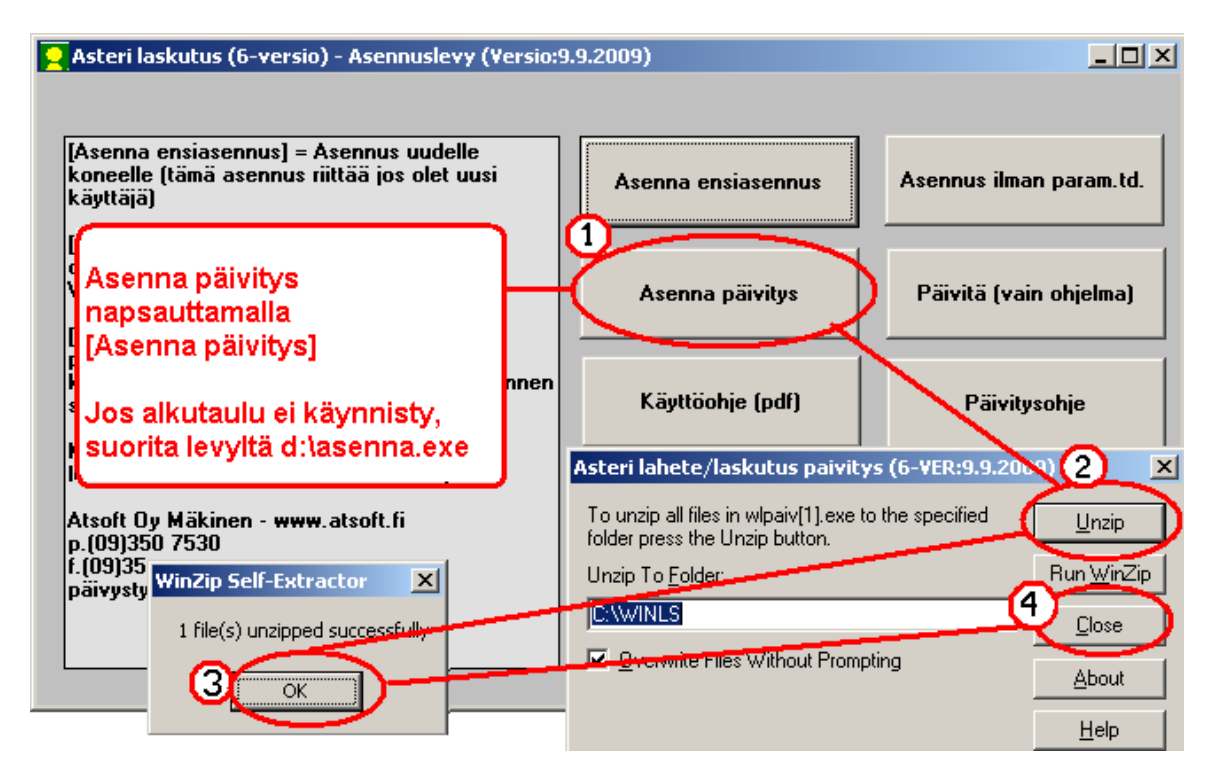

Kun päivitys on asentunut, käynnistä ohjelma ja valitse **Ohje|Tietoja Asteri Laskutuksesta**. Tarkista, että päivämäärä on 22.8.2014 tai uudempi.

| <mark>२</mark> ASTERI LASKUTUS - Yritysk         | nttelo                        |               |                                         |
|--------------------------------------------------|-------------------------------|---------------|-----------------------------------------|
| Tiedosto Salasana Määrita Ol                     | hje 🕽                         |               |                                         |
|                                                  | Tastă aiheesta                | Tietoja Aster | i Laskutuksesta                         |
| <ul> <li>Ahaa Oy (Finvoice esittel)</li> </ul>   | Sisalys<br>Etsi opie aiheesta | 9 <b>a</b>    |                                         |
| Alv vasta loppusummaan                           | Ohjeen käyttö                 |               | ASTERI LASKUTUS                         |
| Asteri Malliyritys Oy                            | Tukisivut petissä             |               |                                         |
| Asteri Malliyritys Oy<br>Asteri Malliyritys Oy   | Paivita ohjelma netista       | isa<br>MP     |                                         |
| Englanninkielinen laskutu                        | netoja Asteri Laskutuksesta   | al l          | Versio:9.9.2009                         |
| Kannatusmaksu Ry                                 |                               | 131           | (c) Atsoft Oy Mäkinen, p. (09) 350 7530 |
| Kiinteistönhuolto Oy<br>Kuittikirioitintehdas Ov | Tarkista, että                |               |                                         |
| Malliniemen tiekunta                             | ohjelmaversion päivä          | määrä         | <u>Sulje</u> <u>e</u> täAsteri          |
| Matkatoimisto Asteri Oy                          | Lon muuttunut.                |               |                                         |

Jos ohjelma ei päivittynyt, katso yritysluettelosta, mihin hakemistoon ohjelma on asennettu ja suorita päivitys uudestaan vaihtaen Unzip to Folder -kohtaan oikea hakemisto.

## 2. PERUSLASKUTUKSEN UUDISTUKSIA

#### 2.1. KÄYNNISTYSKUVAKE

Ohjelman käynnistyskuvakkeessa näkyy nyt L-kirjain (L = Laskutus)

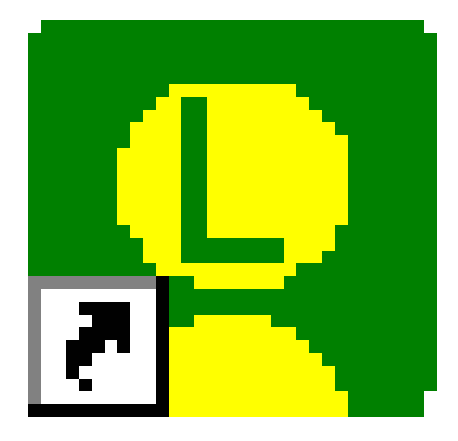

Näin voit helpommin erottaa, mistä ohjelmasta on kyse, jos Sinulla on käytössäsi useampia eri Asteri-ohjelmia, esim. Kirjanpito (K), Palkanmaksu (P) tms.

HUOM! Jos Sinulla on ennestään näytöllä kuvake, jossa ei ole Lkirjainta, saat L-kirjaimen näkyviin poistamalla olemassa olevan kuvakkeen ja tekemällä kuvakkeen uudelleen.

#### 2.2. AVOIMET-PER-PVM

# Avoimet-per-pvm . listauksesta saat nyt rastitettua pois nollasummaiset.

| 2 | AST    | ERI MI               | YNTIRES    | KONTRA  | - Asteri Ma    | alliyritys 2013     | Oy - [Avoin     | net laskut]       | 1        |           |
|---|--------|----------------------|------------|---------|----------------|---------------------|-----------------|-------------------|----------|-----------|
| 6 | 5 Tiec | dosto                | Muokkaa    | Määritä | Tulosta N      | Jäytä Työvaihe      | e Yritys Ikk    | kuna Ohje         |          |           |
| ľ | As     | siakas               |            | As.no   | Ls.no          | Laskun pvm          | Eräpäivä        | Laskutettu        | Avoinne  | Ylipäiviä |
|   | Vie    | ertolan <sup>y</sup> | Valinta Ky | 1007    | 16             | 5.6.2013            | 19.6.2013       | 2 696,17          | 2 696,17 | 428       |
|   | Vie    | ertolan <sup>v</sup> | Valinta Ky | 1007    | 17             | 6.6.2013            | 20.6.2013       | 430,00            | 430,00   | 427       |
|   | Ku     | usioav               | ain Oy 📊   | 1000    | C              | 0 0 001 0           | 00 0 0010       | C/1 70            | 241,70   | 424       |
|   | Ha     | annu Mi              | ultapussi  | Avoimet | : laskut per   | tietty menny        | t pvm           |                   | 0,09     | 423       |
|   | Vie    | ertolan <sup>v</sup> | Valinta Ky |         |                |                     |                 |                   | 35,95    | 423       |
|   | Ku     | usioav               | ain Oy     |         | Anna päivä     | imäärä, jolloin val | llinnutta       |                   | 6,68     | 422       |
|   | Vie    | ertolan <sup>v</sup> | Valinta Ky |         | tilannet       | tta haluat tarkast  | ella.           |                   | 83,00    | 421       |
|   | Ve     | eera Vel             | laton Ay   |         |                |                     | _               |                   | 65,78    | 419       |
|   | As     | sterin Ap            | ou Oy      |         | 31.7.3         | 2014                |                 | οκ                | 75,00    | 414       |
|   | Ko     | osken K              | aluste Oy. |         |                |                     |                 |                   | 73,28    | 411       |
|   | As     | unto Og              | y Helener  |         | N äutän lasi   | kut jotka op lask   | utattu          | Dennis            | 29,38    | 408       |
|   | As     | unto O               | y Helener  |         | annettuna r    | naivana tai sita er | nnen ia         | Peruuta           | 35,92    | 407       |
|   | Mi     | ikko Viu             | Iunkieli   | jo      | otka olivat av | oinna vielä tuona   | a päivänä.      |                   | 29,44    | 404       |
|   |        |                      |            | Vapa    | aehtoinen lis  | ärajaus: Laskutu    | späivä on välil | lä                |          |           |
|   |        |                      |            | Vapa    | aehtoinen lis  | ärajaus yhteen a    | siakkaaseen: ,  | Asiakasnumero on⁻ |          |           |
|   |        |                      |            | Jät     | ä nollasumma   | aiset laskut pois   | }               |                   |          |           |

#### 2.3. SAAPUNEET VIITEMAKSUT

Kirjaa tapahtumaraportti XML camt.054 -toiminnossa tulee nyt myös suorituksensaajan pankkitilin kirjanpitotilin numero, jos sellainen on määritelty kohdassa Määritä|Perustiedot(reskontra).

| Per<br>Ma | untiodat Tiodos                                                                                                    |                                                                                                    |                                                                                                    |                                                                                                    |                                                                                                |                                                                                                    |                                                                                                    |                                                                            |  |
|-----------|----------------------------------------------------------------------------------------------------|----------------------------------------------------------------------------------------------------|----------------------------------------------------------------------------------------------------|----------------------------------------------------------------------------------------------------|------------------------------------------------------------------------------------------------|----------------------------------------------------------------------------------------------------|----------------------------------------------------------------------------------------------------|----------------------------------------------------------------------------|--|
| Ma        |                                                                                                    | stot KTL is camt 054                                                                                                    | י יי <mark>ר</mark>                                                                                                    |                                                                                                    |                                                                                                |                                                                                                    |                                                                                                    |                                                                            |  |
| (         |                                                                                                    |                                                                                                    | 1                                                                                                    | 1                                                                                                    |                                                                                                | 1                                                                                                    |                                                                                                    |                                                                            |  |
|           | n <u>m</u> aksupa pide<br><u>m</u> aksupv (KTL                                                                                           | ., arvopäivä (camt.054                                                                                                    | ) 💿 <u>k</u> irjauspäivää                                                                                                    | Korko ehdoteta<br>Kyllä                                                                                                    | aan perittäväksi Hyväks<br>suoraa                                                              | sy kassa-alennukseksi<br>n, jos erotus alle näistä                                                                                          |                                                                                                    |                                                                            |  |
|           |                                                                                                    |                                                                                                    | _                                                                                                    | O <u>E</u> i                                                                                                    | suurem                                                                                         | iman:                                                                                                    |                                                                                                    |                                                                            |  |
|           | Salli maksun my                                                                                                    | võhästyvän 0                                                                                                    | päivää eräpäivästä                                                                                                    | /                                                                                                    | [0,05                                                                                          |                                                                                                    |                                                                                                    |                                                                            |  |
|           | Salli maksun my                                                                                                    | iöhästyvän 0                                                                                                    | päivää kassapäiväs                                                                                                    | ä                                                                                                    |                                                                                                | prosenttia                                                                                                    |                                                                                                    |                                                                            |  |
|           |                                                                                                    |                                                                                                    |                                                                                                    | Tiedoston nimi, es                                                                                                    | im.                                                                                            |                                                                                                    |                                                                                                    |                                                                            |  |
|           | Pankin nimi                                                                                                    | Tilinumero                                                                                                    | ko-tili c:\s                                                                                                    | solopank\asiak1\ulk                                                                                                    | .oiset\ktl.001                                                                                 |                                                                                                    |                                                                                                    |                                                                            |  |
|           | Nordea                                                                                                    | 195030-10                                                                                                    | 1730 c:\n                                                                                                    | ordea\noudetut                                                                                                    |                                                                                                |                                                                                                    |                                                                                                    |                                                                            |  |
|           |                                                                                                    |                                                                                                    |                                                                                                    |                                                                                                    |                                                                                                |                                                                                                    |                                                                                                    |                                                                            |  |
|           | - C                                                                                                    |                                                                                                    | —í——ì                                                                                                    |                                                                                                    |                                                                                                |                                                                                                    |                                                                                                    |                                                                            |  |
|           |                                                                                                    |                                                                                                    |                                                                                                    |                                                                                                    |                                                                                                |                                                                                                    |                                                                                                    |                                                                            |  |
|           |                                                                                                    |                                                                                                    |                                                                                                    |                                                                                                    |                                                                                                |                                                                                                    |                                                                                                    |                                                                            |  |
|           |                                                                                                    |                                                                                                    |                                                                                                    |                                                                                                    |                                                                                                |                                                                                                    |                                                                                                    |                                                                            |  |
|           |                                                                                                    |                                                                                                    |                                                                                                    |                                                                                                    |                                                                                                |                                                                                                    |                                                                                                    |                                                                            |  |
|           |                                                                                                    |                                                                                                    |                                                                                                    |                                                                                                    |                                                                                                |                                                                                                    |                                                                                                    |                                                                            |  |
|           |                                                                                                    | <u>o</u> k .                                                                                                    | <u>P</u> eruuta                                                                                                    |                                                                                                    |                                                                                                |                                                                                                    |                                                                                                    |                                                                            |  |
|           |                                                                                                    |                                                                                                    |                                                                                                    |                                                                                                    |                                                                                                |                                                                                                    |                                                                                                    |                                                                            |  |
|           |                                                                                                    |                                                                                                    |                                                                                                    |                                                                                                    |                                                                                                |                                                                                                    |                                                                                                    |                                                                            |  |
|           |                                                                                                    |                                                                                                    |                                                                                                    |                                                                                                    |                                                                                                |                                                                                                    |                                                                                                    |                                                                            |  |
| 🖳 ASTE    |                                                                                                    | 5KONTRA - Asteri Ma                                                                                                    | alliyritys 2013 Oy - [I                                                                                                    | Kaikki reskontrat                                                                                                    | apahtumat]                                                                                     |                                                                                                    |                                                                                                    |                                                                            |  |
| ASTE      | e <mark>RI MYYNTIRES</mark><br>osto Muokkaa                                                                                              | 5KONTRA - Asteri Ma<br>Näytä Tulosta Ty                                                                                                    | a <b>lliyritys 2013 Oy</b> - [ <b>I</b><br>övaihe Yritys Ikkuna                                                                                                    | Kaikki reskontrat<br>1 Ohje                                                                                                    | apahtumat]                                                                                     |                                                                                                    |                                                                                                    |                                                                            |  |
| ASTE      | RI MYYNTIRES<br>osto Muokkaa<br>Kassa-euro                                                                                               | 5KONTRA - Asteri Ma<br>Näytä Tulosta Ty<br>o Eräpäivä                                                                                                    | a <mark>lliyritys 2013 Oy - [1</mark><br>övaihe Yritys Ikkuna<br>Laskutettu euro                                                                                                    | Kaikki reskontrat<br>Ohje<br>Avoinna euro                                                                                                    | apahtumat]<br>Viimeisin suoritus numero                                                        | Viimeisin suorituspäivä                                                                                                    | Viimeisin suoritus euro                                                                                | Pankkitili                                                                 |  |
| ASTE      | ERI MYYNTIRES<br>osto Muokkaa<br>Kassa-euro<br>(                                                                                         | SKONTRA - Asteri Ma<br>Näytä Tulosta Ty<br>o <mark>Eräpäivä</mark><br>0 20.6.2013                                                                                                    | alliyritys 2013 Oy - [1<br>övaihe Yritys Ikkuna<br>Laskutettu euro<br>430                                                                                                    | Kaikki reskontrat<br>Ohje<br>Avoinna euro<br>430                                                                                                    | apahtumat]<br>Viimeisin suoritus numero                                                        | Viimeisin suorituspäivä                                                                                                    | Viimeisin suoritus euro                                                                                | Pankkitili                                                                 |  |
| ASTE      | ERI MYYNTIRES<br>osto Muokkaa<br>Kassa-euro<br>(<br>(                                                                                    | 5KONTRA - Asteri Ma<br>Näytä Tulosta Ty<br>o Eräpäivä<br>0 20.6.2013<br>0 19.6.2013                                                                                                    | a <mark>lliyritys 2013 Oy - [1</mark><br>övaihe Yritys Ikkuna<br>Laskutettu euro<br>430<br>2696,17                                                                                                    | Kaikki reskontrat<br>Ohje<br>Avoinna euro<br>430<br>2696,17                                                                                                    | apahtumat]<br>Viimeisin suoritus numero                                                        | Viimeisin suorituspäivä                                                                                                    | Viimeisin suoritus euro                                                                                | Pankkitili                                                                 |  |
| ASTE      | ERI MYYNTIRES<br>osto Muokkaa<br>Kassa-euro<br>(<br>(                                                                                    | 5KONTRA - Asteri Ma<br>Näytä Tulosta Ty<br>o Eräpäivä<br>0 20.6.2013<br>0 19.6.2013<br>0 37.2013                                                                                                    | alliyritys 2013 Oy - [J<br>övaihe Yritys Ikkuna<br>Laskutettu euro<br>430<br>2696,17<br>475                                                                                                    | Kaikki reskontrat<br>Ohje<br>Avoinna euro<br>430<br>2696,17<br>475                                                                                                    | apahtumat]<br>Viimeisin suoritus numero                                                        | Viimeisin suorituspäivä                                                                                                    | Viimeisin suoritus euro                                                                                | Pankkitili                                                                 |  |
| ASTE      | RIMYYNTIRES<br>osto Muokkaa<br>Kassa-eurr<br>(<br>(<br>(                                                                                 | 5KONTRA - Asteri M<br>Näytä Tulosta Ty<br>o Eräpäivä<br>0 20.6.2013<br>0 19.6.2013<br>0 3.7.2013<br>0 24.6.2013                                                                                                    | alliyritys 2013 Oy - [V<br>övaihe Yritys Ikkuna<br>Laskutettu euro<br>430<br>2636,17<br>475<br>5,69                                                                                                    | Kaikki reskontrat<br>Ohje<br>Avoinna euro<br>430<br>2696,17<br>475<br>0,09                                                                                                    | apahtumat]<br>Viimeisin suoritus numero                                                        | Viimeisin suorituspäivä                                                                                                    | Viimeisin suoritus euro                                                                                | Pankkitili<br>1730                                                         |  |
| ASTE      | RIMYYNTIRES<br>osto Muokkaa<br>Kassa-eurr<br>(<br>(<br>(<br>(                                                                            | 5KONTRA - Asteri Mi<br>Näytä Tulosta Ty<br>0 Eräpäivä<br>0 20.6.2013<br>0 19.6.2013<br>0 19.6.2013<br>0 24.6.2013<br>0 24.6.2013<br>0 28.6.2013                                                                                                    | alliyritys 2013 Oy - [r<br>övaihe Yritys Ikkuna<br>Laskutettu euro<br>430<br>2696,17<br>475<br>5,69<br>100                                                                                                    | Kaikki reskontrat<br>Ohje<br>Avoinna euro<br>430<br>2696,17<br>475<br>0,09<br>0<br>0<br>0<br>0<br>0<br>0<br>0<br>0<br>0<br>0<br>0<br>0<br>0<br>0<br>0<br>0<br>0                                | apahtumat]<br>Viimeisin suoritus numero<br>1<br>1                                              | Viimeisin suorituspäivä<br>1.7.2013<br>26.6.2013                                                                                            | Viimeisin suoritus euro<br>0<br>5,6<br>100                                                             | Pankkitili<br>1730<br>1730                                                 |  |
| ASTE      | RI MYYNTIRES<br>osto Muokkaa<br>Kassa-eur<br>(<br>(<br>(<br>(<br>(<br>(<br>(<br>(<br>(<br>(<br>(<br>(<br>(<br>(<br>(<br>(<br>(<br>(<br>( | 5KONTRA - Asteri Ma<br>Näytä Tulosta Ty<br>0 Eräpäivä<br>0 20.6.2013<br>0 19.6.2013<br>0 3.7.2013<br>0 24.6.2013<br>0 28.6.2013<br>0 28.6.2013                                                                                                    | alliyritys 2013 Oy - [I<br>övaihe Yritys Ikkuna<br>Laskutettu euro<br>430<br>2696,17<br>475<br>5,69<br>100<br>65,78                                                                                                    | Kaikki reskontrat<br>Ohje<br>Avoinna euro<br>430<br>2696.17<br>475<br>0,09<br>0<br>0<br>65.78                                                                                                  | apahtumat]<br>Viimeisin suoritus numero<br>1<br>1                                              | Viimeisin suorituspäivä<br>1.7.2013<br>26.6.2013                                                                                            | Viimeisin suoritus euro<br>0<br>5.6<br>100                                                             | Pankkitili<br>1730<br>1730                                                 |  |
| ASTE      | RI MYYNTIRES<br>osto Muokkaa<br>Kassa-eur<br>(<br>(<br>(<br>(<br>(<br>(<br>(<br>(<br>(<br>(<br>(<br>(<br>(<br>(<br>(<br>(<br>(<br>(<br>( | KONTRA - Asteri Ma           Näytä         Tulosta         Ty           0         Eräpäivä         0         20.6.2013           0         19.6.2013         0         3.7.2013           0         24.6.2013         0         28.6.2013           0         28.6.2013         0         28.6.2013                                                                                                    | alliyritys 2013 Oy - [J<br>övaihe Yritys Ikkuna<br>430<br>2696,17<br>475<br>5,69<br>100<br>65,78<br>23,44<br>105,78                                                                                                    | Kaikki reskontrat<br>Ohje<br>Avoinna euro<br>430<br>2696.17<br>475<br>0.09<br>0<br>0<br>65.78<br>29.44<br>29.44                                                                                | apahtumat]<br>Viimeisin suoritus numero<br>1<br>1                                              | Viimeisin suorituspäivä<br>1.7.2013<br>26.6.2013                                                                                            | Viimeisin suoritus euro<br>0<br>5,6<br>100                                                             | Pankkitili<br>1730<br>1730                                                 |  |
| ASTE      | RIMYYNTIRES<br>osto Muokkaa<br>Kassa-eur<br>(<br>(<br>(<br>(<br>(<br>(<br>(<br>(<br>(<br>(<br>(<br>(<br>(<br>(<br>(<br>(<br>(<br>(<br>(  | KONTRA - Asteri Ma           Näytä         Tulosta         Ty           0         Eräpäivä         0         20.6.2013           0         19.6.2013         0         3.7.2013           0         24.6.2013         0         24.6.2013           0         28.6.2013         0         28.6.2013           0         28.6.2013         0         28.6.2013           0         28.6.2013         0         28.6.2013                                                                                                    | alliyritys 2013 Oy - [/<br>övaihe Yritys Ikkuna<br>Laskutettu euro<br>430<br>2696,17<br>475<br>5,69<br>100<br>65,78<br>29,44<br>195,92                                                                                                    | Kaikki reskontrat<br>Ohje<br>Avoinna euro<br>430<br>2696,17<br>475<br>0,09<br>0<br>65,78<br>29,44<br>183<br>2,50                                                                               | apahtumat]<br>Viimeisin suoritus numero<br>1<br>1                                              | Viimeisin suorituspäivä<br>1.7.2013<br>26.6.2013<br>26.6.2013<br>26.6.2013                                                                  | Viimeisin suoritus euro<br>0<br>5,6<br>100<br>12,92                                                    | Pankkitili<br>1730<br>1730                                                 |  |
| ASTE      | RI MYYNTIRES<br>osto Muokkaa<br>Kassa-eur<br>(<br>(<br>(<br>(<br>(<br>(<br>(<br>(<br>(<br>(<br>(<br>(<br>(<br>(<br>(<br>(<br>(<br>(<br>( | SKONTRA - Asteri Ma           Näytä         Tulosta         Ty           0         Eräpäivä         0         20.6.2013           0         19.6.2013         0         3.7.2013           0         24.6.2013         0         28.6.2013           0         28.6.2013         0         28.6.2013           0         13.7.2013         0         26.6.2013           0         12.6.6.2013         0         13.7.2013                                                                                                    | alliyritys 2013 Oy - [/<br>övaihe Yritys Ikkuna<br>Laskutettu euro<br>430<br>2696,17<br>475<br>5,69<br>100<br>65,78<br>29,44<br>195,92<br>86,68                                                                                                    | Kaikki reskontrat<br>Ohje<br>Avoinna euro<br>430<br>2696.17<br>475<br>0.09<br>0<br>65.78<br>29.44<br>183<br>6.68                                                                               | apahtumat]<br>Viimeisin suoritus numero<br>1<br>1<br>1<br>1                                    | Viimeisin suorituspäivä<br>1.7.2013<br>26.6.2013<br>26.6.2013<br>26.6.2013                                                                  | Viimeisin suoritus euro<br>0<br>5,6<br>100<br>12,92<br>80                                              | Pankkitili<br>1730<br>1730<br>1730<br>1730                                 |  |
|           | RI MYYNTIRES<br>osto Muokkaa<br>Kassa-eur<br>(<br>(<br>(<br>(<br>(<br>(<br>(<br>(<br>(<br>(<br>(<br>(<br>(<br>(<br>(<br>(<br>(<br>(<br>( | SKONTRA - Asteri Ma           Näytä         Tulosta         Ty           0         Eräpäivä         0         20.6.2013           0         19.6.2013         0         3.7.2013           0         24.6.2013         0         24.6.2013           0         28.6.2013         0         28.6.2013           0         28.6.2013         0         13.7.2013           0         26.6.2013         0         26.6.2013           0         26.6.2013         0         26.6.2013           0         26.6.2013         0         26.6.2013                                                                                                    | alliyritys 2013 Oy - [1<br>övaihe Yritys Ikkuna<br>2696,17<br>475<br>5,69<br>100<br>65,78<br>23,44<br>195,92<br>66,68<br>1435,92                                                                                                    | Kaikki reskontrat<br>Ohje<br>Avoinna euro<br>430<br>2696.17<br>475<br>0.09<br>0<br>65.78<br>29.44<br>183<br>6.68<br>1435.92<br>1 competed                                                      | apahtumat]<br>Viimeisin suoritus numero<br>1<br>1<br>1                                         | Viimeisin suorituspäivä<br>1.7.2013<br>26.6.2013<br>26.6.2013<br>26.6.2013                                                                  | Viimeisin suoritus euro<br>0<br>5,6<br>100<br>12,92<br>80                                              | Pankkitili<br>1730<br>1730<br>1730                                         |  |
| Aste      | RI MYYNTIRES<br>osto Muokkaa<br>Kassa-eur<br>(<br>(<br>(<br>(<br>(<br>(<br>(<br>(<br>(<br>(<br>(<br>(<br>(<br>(<br>(<br>(<br>(<br>(<br>( | KONTRA - Asteri Ma           Näytä         Tulosta         Ty           0         Eräpäivä         0         20.6.2013           0         19.6.2013         0         3.7.2013           0         24.6.2013         0         24.6.2013           0         28.6.2013         0         28.6.2013           0         28.6.2013         0         13.7.2013           0         26.6.2013         0         12.6.2013           0         25.6.2013         0         24.6.2013           0         24.6.2013         0         24.6.2013                                                                                                    | silliyritys 2013 Oy - [1<br>övaihe Yritys Ikkuna<br>430<br>2696,17<br>475<br>5,69<br>100<br>65,78<br>29,44<br>195,92<br>86,68<br>1435,92<br>1935,95                                                                                                    | Kaikki reskontrat<br>Ohje<br>Avoinna euro<br>430<br>2696.17<br>475<br>0.09<br>0<br>0<br>65.78<br>29.44<br>183<br>6.68<br>1435.92<br>1935.95                                                    | apahtumat]<br>Viimeisin suoritus numero<br>1<br>1<br>1                                         | Viimeisin suorituspäivä<br>1.7.2013<br>26.6.2013<br>26.6.2013<br>26.6.2013<br>26.6.2013<br>26.6.2013                                        | Viimeisin suoritus euro<br>0<br>5,6<br>100<br>12,92<br>80                                              | Pankkitili<br>1730<br>1730<br>1730                                         |  |
| Aste      | RI MYYNTIRES<br>osto Muokkaa<br>Kassa-eur<br>(<br>(<br>(<br>(<br>(<br>(<br>(<br>(<br>(<br>(<br>(<br>(<br>(<br>(<br>(<br>(<br>(<br>(<br>( | KONTRA - Asteri Ma           Näytä         Tulosta         Ty           0         Eräpäivä         0         20.6.2013           0         19.6.2013         0         37.2013           0         24.6.2013         0         28.6.2013           0         28.6.2013         0         28.6.2013           0         28.6.2013         0         13.7.2013           0         26.6.2013         0         10.7.2013           0         26.6.2013         0         10.7.2013           0         10.7.2013         0         24.6.2013           0         24.6.2013         0         24.6.2013                                                                                                    | silliyritys 2013 Oy - [1<br>övaihe Yritys Ikkuna<br>430<br>2696,17<br>475<br>5,69<br>100<br>65,78<br>23,44<br>195,92<br>86,68<br>1435,92<br>1935,95<br>641,7<br>1455,95                                                                                                    | Kaikki reskontrat<br>Ohje<br>Avoinna euro<br>430<br>2696.17<br>475<br>0.09<br>0<br>0<br>65,78<br>29,44<br>183<br>6,68<br>1435,92<br>1935,95<br>341,7<br>1455,92                                | apahtumat]<br>Viimeisin suoritus numero<br>1<br>1<br>1<br>1<br>1                               | Viimeisin suorituspäivä<br>1.7.2013<br>26.6.2013<br>26.6.2013<br>26.6.2013<br>26.6.2013<br>23.6.2013                                        | Viimeisin suoritus euro<br>0<br>5,6<br>100<br>12,92<br>80<br>300                                       | Pankkitili<br>1730<br>1730<br>1730<br>1730                                 |  |
| Aste      | RI MYYNTIRES<br>osto Muokkaa<br>Kassa-eur<br>(<br>(<br>(<br>(<br>(<br>(<br>(<br>(<br>(<br>(<br>(<br>(<br>(<br>(<br>(<br>(<br>(<br>(<br>( | SKONTRA - Asteri Ma           Näytä         Tulosta         Ty           0         Eräpäivä         0         20.6.2013         0         19.6.2013         0         3.7.2013         0         3.7.2013         0         24.6.2013         0         28.6.2013         0         28.6.2013         0         13.7.2013         0         28.6.2013         0         13.7.2013         0         25.6.2013         0         12.6.2013         0         12.7.2013         0         24.6.2013         0         24.6.2013         0         24.6.2013         0         24.6.2013         0         24.6.2013         0         24.6.2013         0         24.6.2013         0         24.6.2013         0         24.6.2013         0         24.6.2013         0         24.6.2013         0         24.6.2013         0         24.6.2013         0         24.6.2013         0         24.6.2013         0         24.6.2013         0         24.6.2013         0         24.6.2013         0         24.6.2013         0         24.6.2013         0         24.6.2013         0         24.6.2013         0         24.6.2013         0         24.6.2013         0         24.6.2013         0         24.6.2013         0         24.6.2013         <                                                                                                    | alliyritys 2013 Oy - [V<br>övaihe Yritys Ikkuna<br>Laskutettu euro<br>430<br>2696,17<br>475<br>5,69<br>100<br>65,78<br>29,44<br>195,92<br>86,68<br>1435,92<br>1935,95<br>641,7<br>1429,38                                                                                                    | Koikki reskontrat<br>Avoinna euro<br>430<br>2696.17<br>475<br>0.09<br>0<br>65.78<br>29.44<br>183<br>6.68<br>1435.92<br>1935.95<br>341.7<br>1429.38                                             | apahtumat]<br>Viimeisin suoritus numero<br>1<br>1<br>1<br>1<br>1                               | Viimeisin suorituspäivä<br>1.7.2013<br>26.6.2013<br>26.6.2013<br>26.6.2013<br>26.6.2013<br>23.6.2013<br>23.6.2013                           | Viimeisin suoritus euro Viimeisin suoritus euro 5,6 100 12,92 80 300                                   | Pankkitili<br>1730<br>1730<br>1730<br>1730                                 |  |
| Aste      | RI MYYNTIRES<br>osto Muokkaa<br>Kassa-eur<br>(<br>(<br>(<br>(<br>(<br>(<br>(<br>(<br>(<br>(<br>(<br>(<br>(<br>(<br>(<br>(<br>(<br>(<br>( | SKONTRA - Asteri Ma           Näytä         Tulosta         Ty           0         Eräpäivä         0         20.6.2013         0           0         19.6.2013         0         3.7.2013         0         24.6.2013         0         24.6.2013         0         28.6.2013         0         28.6.2013         0         26.6.2013         0         26.6.2013         0         26.6.2013         0         26.6.2013         0         26.6.2013         0         26.6.2013         0         23.6.2013         0         23.6.2013         0         23.6.2013         0         23.6.2013         0         23.6.2013         0         23.6.2013         0         23.6.2013         0         23.6.2013         0         23.6.2013         0         23.6.2013         0         23.6.2013         0         23.6.2013         0         23.6.2013         0         23.6.2013         0         23.6.2013         0         23.6.2013         0         23.6.2013         0         23.6.2013         0         23.6.2013         0         23.6.2013         0         23.6.2013         0         23.6.2013         0         24.6.2013         0         24.6.2013         0         24.6.2013         0         24.6.2013         0 <td>alliyritys 2013 Oy - [1<br/>övaihe Yritys Ikkuna<br/>2696,17<br/>475<br/>5,69<br/>100<br/>65,78<br/>23,44<br/>195,92<br/>66,68<br/>1435,92<br/>1935,95<br/>641,7<br/>1423,38<br/>601,37</td> <td>Kaikki reskontrat<br/>Ohje<br/>Avoinna euro<br/>430<br/>2696.17<br/>475<br/>0.09<br/>0<br/>65.78<br/>29,44<br/>183<br/>6,68<br/>1435,92<br/>1935,95<br/>341,7<br/>1429,38<br/>0<br/>0</td> <td>apahtumat]<br/>Viimeisin suoritus numero<br/>1<br/>1<br/>1<br/>1<br/>1<br/>1</td> <td>Viimeisin suorituspäivä<br/>1.7.2013<br/>26.6.2013<br/>26.6.2013<br/>26.6.2013<br/>26.6.2013<br/>23.6.2013<br/>30.6.2013</td> <td>Viimeisin suoritus euro<br/>0<br/>5,6<br/>100<br/>12,92<br/>80<br/>300<br/>601,37</td> <td>Pankkitili<br/>1730<br/>1730<br/>1730<br/>1730<br/>1730<br/>1730</td> <td></td> | alliyritys 2013 Oy - [1<br>övaihe Yritys Ikkuna<br>2696,17<br>475<br>5,69<br>100<br>65,78<br>23,44<br>195,92<br>66,68<br>1435,92<br>1935,95<br>641,7<br>1423,38<br>601,37                                                                                                    | Kaikki reskontrat<br>Ohje<br>Avoinna euro<br>430<br>2696.17<br>475<br>0.09<br>0<br>65.78<br>29,44<br>183<br>6,68<br>1435,92<br>1935,95<br>341,7<br>1429,38<br>0<br>0                           | apahtumat]<br>Viimeisin suoritus numero<br>1<br>1<br>1<br>1<br>1<br>1                          | Viimeisin suorituspäivä<br>1.7.2013<br>26.6.2013<br>26.6.2013<br>26.6.2013<br>26.6.2013<br>23.6.2013<br>30.6.2013                           | Viimeisin suoritus euro<br>0<br>5,6<br>100<br>12,92<br>80<br>300<br>601,37                             | Pankkitili<br>1730<br>1730<br>1730<br>1730<br>1730<br>1730                 |  |
| Aste      | RI MYYNTIRES<br>osto Muokkaa<br>Kassa-eur<br>(<br>(<br>(<br>(<br>(<br>(<br>(<br>(<br>(<br>(<br>(<br>(<br>(<br>(<br>(<br>(<br>(<br>(<br>( | KONTRA - Asteri Ma           Näytä         Tulosta         Ty           0         Eräpäivä         0         20.6.2013           0         19.6.2013         0         3.7.2013           0         24.6.2013         0         24.6.2013           0         28.6.2013         0         24.6.2013           0         24.6.2013         0         25.6.2013           0         24.6.2013         0         25.6.2013           0         24.6.2013         0         24.6.2013           0         24.6.2013         0         24.6.2013           0         24.6.2013         0         24.6.2013           0         24.6.2013         0         24.6.2013           0         24.6.2013         0         9.7.2013           0         21.6.2013         1         6.7.2013                                                                                                    | siliyritys 2013 Oy - [1<br>övaihe Yritys Ikkuna<br>430<br>2696,17<br>475<br>5,69<br>100<br>65,78<br>23,44<br>195,92<br>86,68<br>1435,92<br>1935,95<br>641,7<br>1429,38<br>601,37<br>5372,28                                                                                                    | Kaikki reskontrat<br>Ohje<br>Avoinna euro<br>430<br>2696.17<br>475<br>0.09<br>0.0<br>65.78<br>29.44<br>183<br>6.68<br>1435.92<br>1935.95<br>341,7<br>1429.38<br>0<br>5373.28                   | apahtumat]<br>Viimeisin suoritus numero<br>1<br>1<br>1<br>1<br>1<br>1                          | Viimeisin suorituspäivä<br>1.7.2013<br>26.6.2013<br>26.6.2013<br>26.6.2013<br>26.6.2013<br>23.6.2013<br>30.6.2013<br>30.6.2013              | Viimeisin suoritus euro<br>0<br>5,6<br>100<br>12,92<br>80<br>300<br>601,37                             | Pankkitili<br>1730<br>1730<br>1730<br>1730<br>1730                         |  |
| Aste      | RI MYYNTIRES<br>osto Muokkaa<br>Kassa-eur<br>(<br>(<br>(<br>(<br>(<br>(<br>(<br>(<br>(<br>(<br>(<br>(<br>(<br>(<br>(<br>(<br>(<br>(<br>( | KONTRA - Asteri Ma           Näytä         Tulosta         Ty           0         Eräpäivä         0         20.6.2013           0         19.6.2013         0         37.2013           0         24.6.2013         0         28.6.2013           0         28.6.2013         0         28.6.2013           0         28.6.2013         0         25.6.2013           0         24.6.2013         0         25.6.2013           0         24.6.2013         0         27.6.2013           0         24.6.2013         0         27.6.2013           0         27.6.2013         0         27.7.2013           0         27.6.2013         0         27.6.2013           0         27.6.2013         0         27.6.2013           1         6.7.2013         0         13.6.2013                                                                                                    | silliyritys 2013 Oy - [1<br>övaihe Yritys Ikkuna<br>2696,17<br>475<br>5,69<br>100<br>65,78<br>29,44<br>195,92<br>86,68<br>1435,92<br>1935,95<br>641,7<br>1429,38<br>601,37<br>5373,28<br>48,05                                                                                                    | Kaikki reskontrat<br>Ohje<br>Avoinna euro<br>430<br>2696.17<br>475<br>0.09<br>0<br>0<br>65.78<br>23,44<br>183<br>6,68<br>1435.92<br>1935.95<br>341,7<br>1429.38<br>0<br>0<br>5373.28<br>0<br>0 | apahtumat]<br>Viimeisin suoritus numero<br>1<br>1<br>1<br>1<br>1<br>1<br>1                     | Viimeisin suorituspäivä<br>1.7.2013<br>26.6.2013<br>26.6.2013<br>26.6.2013<br>23.6.2013<br>23.6.2013<br>30.6.2013<br>15.6.2013<br>15.6.2013 | Viimeisin suoritus euro<br>0<br>5.6<br>100<br>12,92<br>80<br>300<br>601,37<br>48,05                    | Pankkitili<br>1730<br>1730<br>1730<br>1730<br>1730<br>1730<br>1730         |  |
| Aste      | RI MYYNTIRES<br>osto Muokkaa<br>(<br>(<br>(<br>(<br>(<br>(<br>(<br>(<br>(<br>(<br>(<br>(<br>(<br>(<br>(<br>(<br>(<br>(                   | KONTRA - Asteri Ma           Näytä Tulosta Ty           0         Eräpäivä           0         20.6.2013           0         19.6.2013           0         3.7.2013           0         24.6.2013           0         28.6.2013           0         28.6.2013           0         28.6.2013           0         28.6.2013           0         28.6.2013           0         28.6.2013           0         28.6.2013           0         28.6.2013           0         28.6.2013           0         28.6.2013           0         28.6.2013           0         28.6.2013           0         28.6.2013           0         28.6.2013           0         28.6.2013           0         28.6.2013           0         28.6.2013           0         28.6.2013           0         28.6.2013           0         28.6.2013           0         18.6.2013                                                                                                    | String         String         String< | Kaikki reskontrat<br>Avoinna euro<br>430<br>2696.17<br>475<br>0.09<br>0<br>0<br>65.78<br>29,44<br>183<br>6,68<br>1435.92<br>1935.95<br>341,7<br>1429.38<br>0<br>5373.28<br>0<br>0<br>0         | apahtumat]<br>Viimeisin suoritus numero<br>1<br>1<br>1<br>1<br>1<br>1<br>1<br>1<br>1<br>1<br>1 | Viimeisin suontuspäivä<br>1.7.2013<br>26.6.2013<br>26.6.2013<br>26.6.2013<br>23.6.2013<br>30.6.2013<br>15.6.2013<br>15.6.2013               | Viimeisin suoritus euro<br>0<br>5,6<br>100<br>12,92<br>80<br>12,92<br>80<br>601,37<br>48,05<br>1806,31 | Pankkitili<br>1730<br>1730<br>1730<br>1730<br>1730<br>1730<br>1730<br>1730 |  |

#### 2.4. LISÄTIETO

Jos laskuotsikoiden lisäkenttien sisältö on määritelty tulemaan asiakaskortiston kenttien mukaan ja jos lisätieto vaan ei tavallinen osoitetieto on muuttunut, ohjelma ehdottaa nyt muuttuneen tiedon tallentamista asiakaskortistoon.

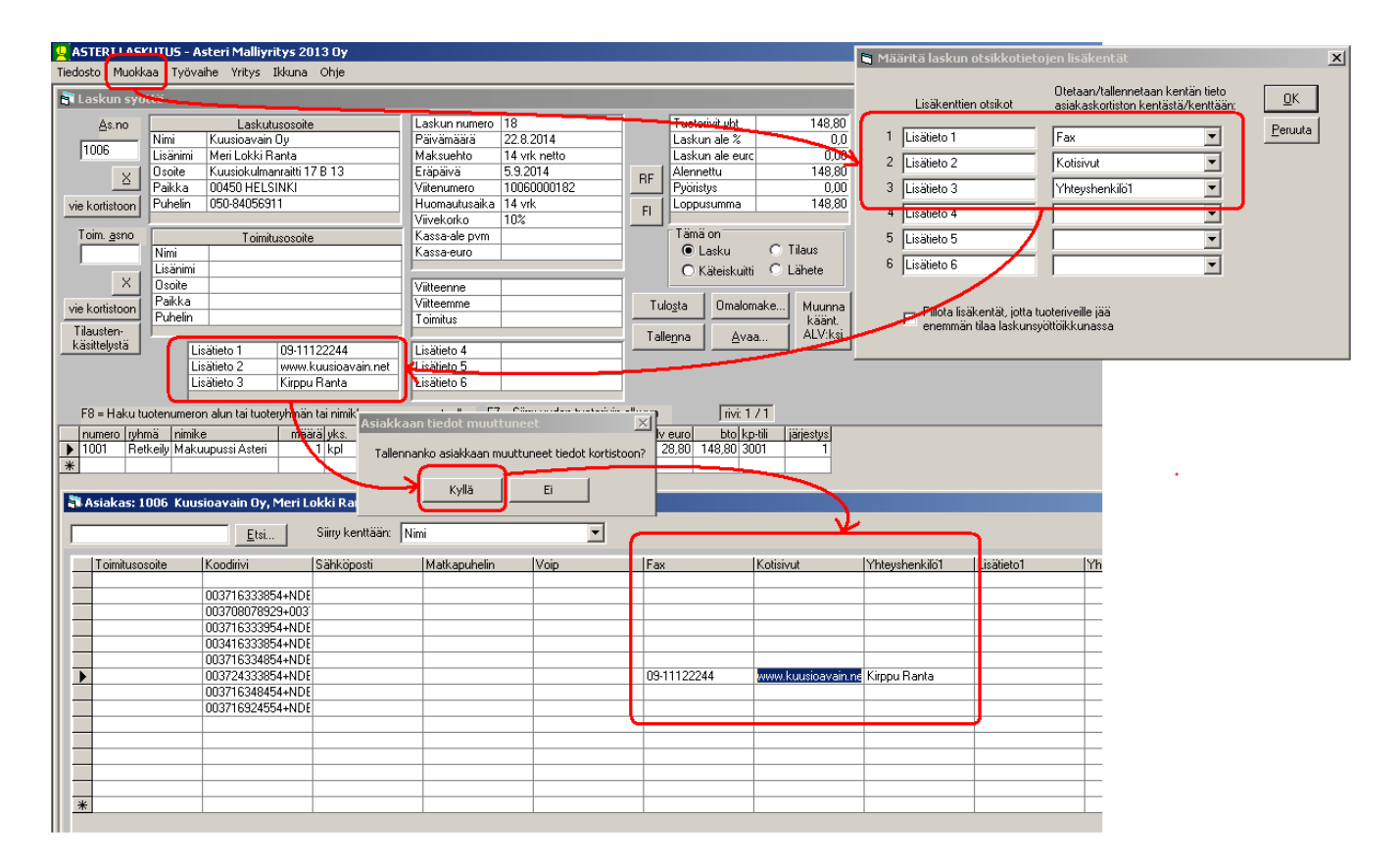

#### 2.5. PERUSTIETOJEN ALV-RIVIN POISTO

Perustietojen ALV-välilehdelle on lisätty rivinpoistovinkki:

Vinkki: Jos haluat poistaa turhia rivejä:

- klikkaa ensin poistettavalta riviltä prosenttia pari kertaa, niin että näet että kohdistin alkaa vilkkua prosentti-sarassa

- klikkaa sitten vasemman reunan kärjellään seisovaa kolmiota, jolloin koko rivi muuttuu siniseksi

- paina näppäimistöstä Delete

- tee näin toistaen, aina ensin pari kertaa tieto-saraketta, sitten vasta poistaminen

Jos vahingossa jonkin sarakkeen tieto tyhjentyy, täytä tieto ensin ettei ohjelma herjaa, prosentiksi esim. 99, sitten vaihda riviä ja aloita alusta.

| Arvonlisäverokannat ja niiden kirjanpitotilit           Prosentti Dietustii           14 3002           10 3004           0 3021           23 30001           13 30021           9 30041 | Vinkki: Jos haluat poistaa turhia rivejä:<br>• klikkaa ensin poistettavalta riviltä prosenttia pari kertaa, niin että näet että<br>kohdistin alkaa vilkkua prosentti-sarassa<br>• klikkaa sitten vasemman reunan kärjellään seisovaa kolmiota, jolloin koko rivi<br>muuttuu siniseksi<br>• paina näppäinistöstä Delete<br>• tee näin toistaen, aina ensin pari kertaa tieto-saraketta, sitten vasta<br>poistaminen<br>Jos vahingossa jonkin sarakkeen tieto tyhjentyy, täytä tieto ensin ettei ohjelma<br>herjaa, prosentiksi esim. 99, sitten vaihda riviä ja aloita alusta. |
|----------------------------------------------------------------------------------------------------|----------------------------------------------------------------------------------------------------|
|----------------------------------------------------------------------------------------------------|----------------------------------------------------------------------------------------------------|

#### 2.6. TILASTOJEN TULOSTUS SQL-KYSELYILLÄ

Laskutusohjelmasta saat hyvin monipuolisesti kaikenlaisia tilastoja, joita suinkin on tallessa olevien tietojen perusteella tulostettavissa.

Tähän tarvitset vain sopivan SQL-kyselylauseen, jonka voit laittaa SQL-kyselytilastojen toimintoon.

Lisätietoa SQL-kyselyistä löydät sivulta http://www.atsoft.fi/sql.htm

Siellä on kurssivideo ja oppimateriaali, joiden perusteella pystyt laatimaan itse SQL-kyselyjä, jotka tuottavat tarvitsemiasi tilastoja.

#### 2.7. KATELASKELMA RUUDULLE

Katelaskelma tuotteittain ruudulle: vaikka tuloste olisi otettu joltakin vanhalta ajanjaksolta, Varastossa kpl -sarakkeessa näkyy tämänhetkinen varastomäärä, joten otsikko selvennetty olemaan Varastossa2013-08-29 tai vastaava päiväyksellinen muoto

| 6 | Katelaskelma tu | iotteittain / Jak | so: 1.1.1000 - 31.12 |           |       |        |             |            |          |        |                |           |               | -   |
|---|-----------------|-------------------|----------------------|-----------|-------|--------|-------------|------------|----------|--------|----------------|-----------|---------------|-----|
|   | Koodi           | Ryhmä             | Nimike               | Ostohinta | alv % | m kpl  | veroton yht | katePerKpl | kate yht | kate%  | Nimike2        | Koodirivi | Varasto2014-0 | -22 |
| ► | 1001            | Retkeily          | Makuupussi Asteri    | 55,00     | 24,00 | 12,00  | 1440,00     | 65,00      | 780,00   | 54,20  | Untuva         | RE10      | 12            | _   |
|   | 1002            | Retkeily          | Retkipussi Asteri    | 80,00     | 24,00 | 20,00  | 2599,80     | 49,99      | 999,80   | 38,50  |                | RE11      | 60            | _   |
|   | 1003            | Retkeily          | Rinkka Asteri 85     | 35,00     | 24,00 | 20,00  | 1400,00     | 35,00      | 700,89   | 50,00  |                | RE12      | 59            | _   |
|   | 1004            | Retkeily          | Kompassi Asteri      | 0,00      | 24,00 | 30,00  | 449,70      | 14,99      | 449,70   | 100,00 |                | RE14      | -30           | _   |
|   | 1005            | Retkeily          | Lyhty                | 0,00      | 24,00 | 4,00   | 99,80       | 24,95      | 99,80    | 100,00 |                | RE15      | -4            |     |
|   | 1015            |                   |                      | 0,00      |       | 4,00   | 59,80       | 14,95      | 59,80    | 100,00 |                |           |               |     |
|   | 1017            |                   |                      | 0,00      |       | 1,00   | 50,00       | 50,00      | 50,00    | 100,00 |                |           |               |     |
|   | 1100            | Vaatteet          | Verryttelytakki      | 7,00      | 24,00 | 1,00   | 20,00       | 13,00      | 13,00    | 65,00  | Asteri Fashion | VA10      | 4             | _   |
|   | 1101            | Vaatteet          | Pyöräilyhanskat      | 3,50      | 24,00 | 1,00   | 8,50        | 5,00       | 5,00     | 58,80  | Asteriina      | VA11      | 240           |     |
|   | 1200            | Tarvikke          | Asteri-grilli, kaasu | 0,00      | 24,00 | 4,00   | 280,00      | 70,00      | 280,00   | 100,00 |                | TA10      | 20            |     |
|   | 1201            | Tarvikke          | Asteri-grilli, hiili | 0,00      | 24,00 | 1,00   | 24,99       | 24,99      | 24,99    | 100,00 |                | TA11      | 10            |     |
|   | 1300            | Toimisto          | Kuulakärkikunä       | 0.00      | 24.00 | 200.00 | 200.00      | 1.00       | 200.00   | 100.00 | asteri fi      | T010      | -200          |     |

#### 2.8. PILVIKÄYTTÖ

Asteri-ohjelmia voi käyttää myös pilvessä.

#### Katso tarkempia ohjeita nettisivuilta

http://www.atsoft.fi/dropbox-pilvikaytto.htm

ja

http://www.atsoft.fi/asteri-pilvi.htm

#### 2.9. PULMA-IKKUNASSA ASENNUSKANSIO

Pulma-ikkunassa näkyy nyt sen kansion nimi, johon ohjelma on asennettu. Tämä helpottaa mm. erilaisten verkkokäyttöpulmien selvittämistä.

#### 2.10. BIC-MUUTOKSIA

BIC-koodi muuttuu POP - ja säästöpankeilla.

3.11.2014 alkaen Säästöpankkien BIC-koodi on ITELFIHH (aiemmin HELSFIHH)

7.2.2015 alkaen POP Pankkien BIC-koodi on POPFFI22 (aiemmin HELSFIHH) Tilinumerot pysyvät samoina.

E-laskutuksen välittäjätunnus (BIC-tunnus) muuttuu HELSFIHH - > ITELFIHH tai POPFFI22.

Uutta BIC-koodia ei voi ottaa käyttöön ennen ym. päivää Siirtymäajan loppuun toimii vanhakin BIC-koodi. Laskulomakkeissa ei nykyisin enää vaadita BIC-tunnuksen käyttöä Suomen sisäisessä maksuliikenteessä enää, sen voi jättää tulostamatta tilisiirtolomakkeen saaja BICin kohtaan.

Finvoice-laskuihin BIC-muutokset vaikuttavat seuraavasti:

Pankeilla on suunnitelma, jossa laskuttajailmoituksistä lähtee change-sanomat ennen muutosta.

Samoin muutoksen jälkeen vastaanottoilmoituksista tehdään change-sanomat, joilla laskuttajat saavat kuluttajien uudet BICit päivitettyä vastaanottoilmoituksen muutossanomalla.

Yrityksille lähetettävien e-laskujen muuttuneet välittäjätunnukset laskuttajan tulee muuttaa käsin laskutukseen.

E-Laskuja vastaanottavien yritysten tulee informoida laskuttajille uusi BIC.

Pankit tarkentavat ohjeistustaan syksyn 2014 mittaan.

## 3. LÄHETEOSAN UUDISTUKSIA

#### 3.1. SUOMALAINEN SUORAVELOITUS PÄÄTTYI 31.1.2014

Suomalainen suoraveloituskäytäntö päättyi 31.1.2014. Tämä vuosipäivitys sisältää ominaisuudet, joita tarvitset, jos haluat muuntaa laskuttaa asiakkaita e-laskulla tai suoramaksulla. Näihin ominaisuuksiin voit perehtyä tutustumalla erilliseen vihkoseen +E-LASKU JA SUORAMAKSU, Asteri Isännöinti ja Asteri Lähetelaskutus, 3.2.2014+

http://www.atsoft.fi/pdf/svohje.pdf

ja nettisivulla

http://www.atsoft.fi/sv-muunto.htm

Viimesyksyisen vuosipäivityksen jälkeen suoramaksu/e-lasku . ominaisuuksiin on tullut runsaasti parannuksia, jotka ovat osana em. pdf-ohjeessa kuvattuja toimintoja.

#### 3.2. FINVOICE-UUDISTUKSIA

Kappaleessa 3.1. mainittujen muutosten lisäksi Finvoiceen on tullut mm. seuraavia muutoksia:

Finvoice 2.01 -muoto on nyt käytettävissä.

Viitteenne-kentän tieto menee nyt Finvoice-verkkolaskun kohtaan <BuyerReferenceIdentifier>

<RowFreeText> kenttään saa nyt tallentumaan tuotekortistosta haettavan tiedon (esim. nimike2 kenttään EAN koodia varten)

| kaon laskunnumeros<br>Attyen laskunnumero                                                   | sta 7<br>pon 8                                                                                   | 🔲 Lisärajaus: (                                   | erăpăivă on vălillă<br>—            |                                                                                                    | <u>0</u> K <u>I</u> e                                                                                                    | staa <u>N</u> ettiselaim                                                                                                    | een <u>P</u> eruuta                                      |
|---------------------------------------------------------------------------------------------|--------------------------------------------------------------------------------------------------|---------------------------------------------------|-------------------------------------|----------------------------------------------------------------------------------------------------|----------------------------------------------------------------------------------------------------|----------------------------------------------------------------------------------------------------|----------------------------------------------------------|
| Finvoice                                                                                    | Tallennus                                                                                        | Seller                                            | soap-env                            | Row                                                                                                    | InvoiceRecipient                                                                                                    | ZLP, DI, CAC                                                                                                    | SpFreeText                                               |
| - Rowl den tifier (osta                                                                     | jan tilausnumero)<br>a<br>san kentästä<br>(tilauspäivä)                                          | nen tieto "Tilaus nro / p.k.                      | vvvv / Viitteenne: xxx <sup>a</sup> | Perustilanteess<br>laskukohtaisina<br>-valinnoiksi. Ke<br>tietoina tilausnu<br>tietojen tallentu<br>- Työmaa-avair<br>• ei talla | a vasemman puolen määrity<br>tietoina, ja tämän ruudun n<br>skusliikelaskutuksessa erää<br>imeron, tilauspäivän, kuorm<br>minen määritetään tällä ruuk<br>n laskukohtaisena<br>nneta | ksistä tallentuvat tiedot tall<br>nääritykset voi laittaa (*) ei t<br>it keskusliikkeet tarvitsevat<br>akirjan numeron ja toimitusp<br>Julla. | entuvat<br>allenneta<br>rivikohtaisina<br>Jäivän. Näiden |
| <ul> <li>ei tallenneta</li> <li>C Laskun tuol</li> </ul>                                    | a<br>teriviltä p.k.vvvv tieto "T                                                                 | ilaus nro / p.k.vvvv / Viitti                     | eenne: xxxx''                       | C laskun                                                                                                    | yläosan kentästä                                                                                                    |                                                                                                    | •                                                        |
| C laskun yläö<br>- RowWayBill dentifi<br>© ei tallenneta<br>C Laskun tuol<br>C laskun yläö: | san kentästä<br>ier (rahtikirjan viite / lähe<br>a<br>teriviltä Lähete sanan jäl<br>san kentästä | ityslistan numero)<br>keinen tieto yyyy "Lähete j | yyyy / p.k.vvvv"                    | -Työmaan um e<br>© eitalla<br>Clask un<br>-Työmaa-avain<br>© eitalla                                                             | ro laskukohtaisena<br>nneta<br>yläosan kentästä<br>n tuoterivikohtaisena<br>nneta                                                                                                    |                                                                                                    |                                                          |
| -RowDeliveryDate                                                                            | (Kuormakirjan päivämää<br>a                                                                      | rä / tuotteen toimituspäivä                       | / lähetteen päivä)                  | C Lask a<br>C laskun                                                                                                    | n tuoteriviltä tieto kohdasta<br>tuoterivin kenttä                                                                                                    | esim. "Työmaa-avain: TA-F                                                                                                    | I-STVOY0001-B"                                           |
| C Laskun tuol<br>C laskun yläo:<br>C Laskun tuol                                            | teriviltä tieto p.k.vvvv "L<br>san kentästä – –<br>teriviltä Ryhmä -sarakke                      | ähete yyyy 7 p.k.vvvv"<br>esta                    |                                     | -Työmaanume<br>I eitalla<br>C Lask a<br>C laskun                                                                                 | ro tuoterivikohtaisena<br>nneta<br>n tuoteriviltä tieto kohdasta<br>tuoterivin kenttä                                                                                                | "Työmaanumero: 1234"                                                                                                    |                                                          |
| -RowFreeText (esin                                                                          | n. valtakunnallinen tavar<br>a<br>erivin kenttä<br>on kenttäNir                                  | aryhmänumero tallentumaa<br>nike2                 | an tuoteryhmä kentästä)             | Yksikkökoodi<br>Kolmen tekij<br>kahden tekij<br>mitä tallenne<br>käytettäessä                                                    | n oletus kolmen tekijän kert<br>än kertolaskussa yksikkö s<br>än kertolasku, esim lasin pi<br>taan QuantityUnitCode ja L<br>i kolmen tekijän kertolaskus                             | olaskussa<br>araan voidaan määrittää jok<br>nta-alan määrittämiseksi. Tä<br>InitPriceUnitCode attribuutte<br>a                                | o kerroin tai<br>issä määritetään<br>eihin               |

#### 3.3. BIC-MUUTOKSIA

Katso BIC-muutosten vaikutus Finvoice-laskutukseen kappaleesta 2.10.

#### 3.4. TYÖMAA-AVAIN JA TYÖMAANUMERO FINVOICESSA

Työmaa-avaimen ja työmaanumeron välittäminen Finvoiceverkkolaskulla on Suomen Tilaajavastuu Oy:n hallinnoima menettely. Asteri Lähetelaskutuksella voit ehkä tehdä siihen sopivaa aineistoa. Ominaisuus on kuitenkin uusi eikä sen toimivuudesta ole Atsoftilla tietoa emmekä osaa neuvoa Suomen Tilaajavastuu Oy:n järjestelmän toiminnasta.

Voit kokeilla seuraavasti:

- syötä asiakaskortistoon asiakkaan verkkolaskuosoitteeksi rakennustyön verkkolaskuosoite

- mahdollisen laskukohtaisen työmaa-avaimen ja työmaanumeron voit syöttää esim. laskun yläosan Lisätieto3- ja

Lisätieto4-kenttiin

- mahdollisen tuoterivikohtaisen työmaa-avaimen ja työmaanumeron voit syöttää esim.

- nollasummaiseksi tuoteriviksi, jonka nimike alkaa "Työmaa-avain" tai "Työmaanumero"
- tuoteriville Tuoteryhmä- tai muuhun sarakkeeseen tai nimikkeen alkuun tai loppuun

- verkkolaskua luotaessa Row-välilehdellä voit merkitä täplät sen mukaisesti, miten olet työmaa-avaimet ja työmaanumerot syöttänyt

- jos Työmaa-avainta tai Työmaanumeroa ei ole, varmista, että Toimitusosoite-kenttiin on annettu työmaan osoite tai ainakin Toimitusosoitteen nimeksi selkeä sanallinen selitys työmaasta

- HUOM! InvoiceRecipient-välilehdellä pitää olla

Tallenna BuyerPartyldentifier ja Inv.Rec.P.I. kenttään -kohdassa täplä "Y-tunnus (tiedon puuttuessa asiakasnumero)"

#### 3.4. LASKUSAATAVARAHOITUS

Laskusaatavarahoitukseen on lisätty sopimustunnukset:

Ostajatietueelle kentät 19. sopimustunnus (esim. 001 tai 002) ja ostajan maakoodi (joka kaikille sama) ja niille syöttöluukut.

Laskutietueelle kenttä 41. sopimustunnus (esim. 001 tai 002).